## WELCOME TO ACCUNET ONLINE ACCESS

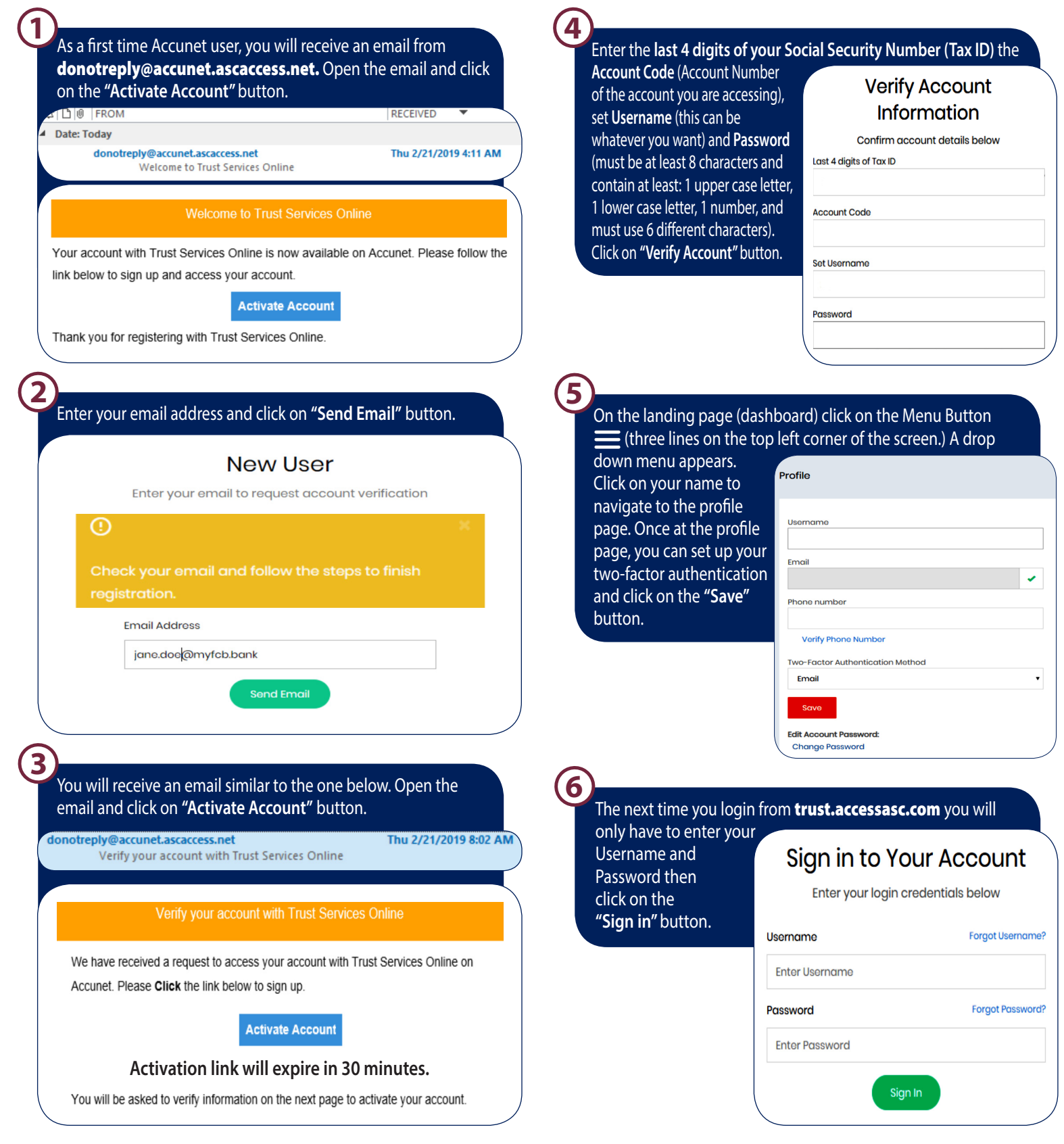

If you have any questions or would like assistance with these steps, give us a call at 641-422-1600. We'll be happy to help!

A Team You Can **TRUST.** 

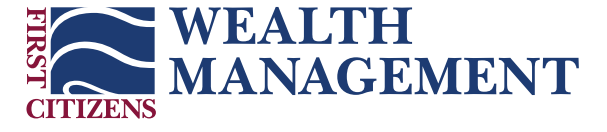